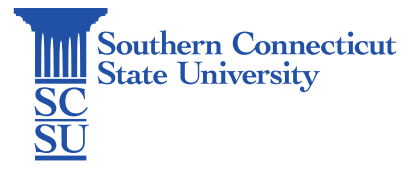

## Teams: Install – Mac (University device)

| Introduction         | 1 |
|----------------------|---|
| Installation Process | 1 |

## Introduction

This guide will walk you through how to install Microsoft Teams on a university-issued Mac device.

## **Installation Process**

1. Open the "Self Service" application from your dock or via Finder -> Applications and sign in using your full SCSU email address and password.

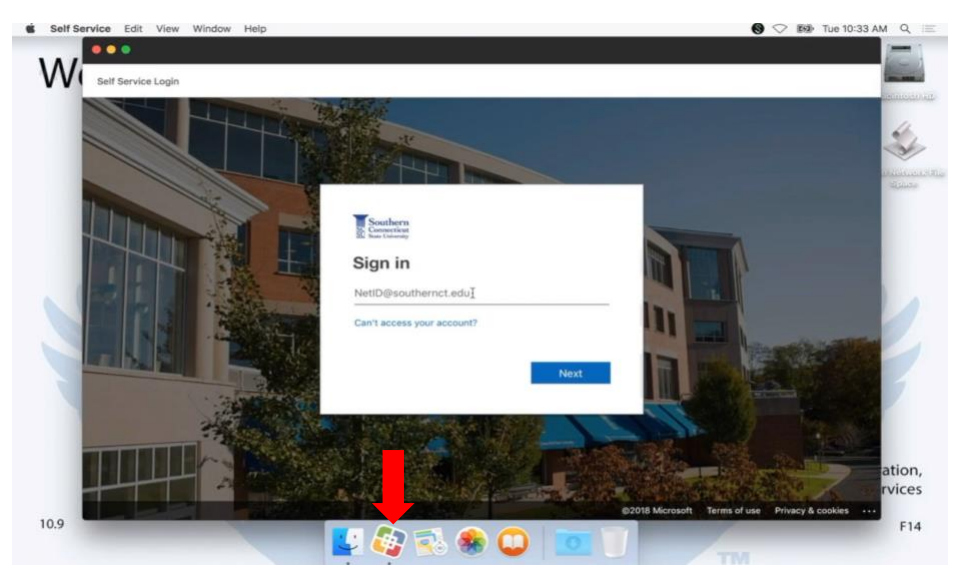

2. Scroll to locate "Microsoft Teams - Install " and select "Install".

| Souther | rn Connecticut State Univ                  | versity Edit View Window Help     | 0                        |                           | 🛛 🛇 📾 Tue 10:3     | A AM Q |
|---------|--------------------------------------------|-----------------------------------|--------------------------|---------------------------|--------------------|--------|
| W       | Sout                                       | thern Connecticut Stat            | e University             |                           | A escuthern v      |        |
|         | Home                                       | on broking later                  |                          | alara -                   | Sort: A_2          |        |
|         | Bookmarks                                  | Run                               | Install 1.8.121.13       | Install 1.8.0_121         | Run                |        |
| 6       | All<br>Featured<br>Applications<br>Scripts | * >_                              | S                        | TB                        | EV                 |        |
|         | Utilities<br>Self Service                  | Java and Browser Cache -<br>Clear | Junos Pulse 5.2r5.0-b869 | Microsoft Teams - Install | Repair Permissions |        |
|         | Testing                                    | Run scripts (                     | Install                  | Instag                    | Run                |        |
|         |                                            | >_                                | >_                       | * >-                      |                    | ation  |
| 0.9     | -                                          | Service: Bind to AD               | Service: Unbird from AD  | Wireless Recon            | 774                | F14    |

3. The app will download, and when finished it will signal "Done!" and promptly disappear from the list.

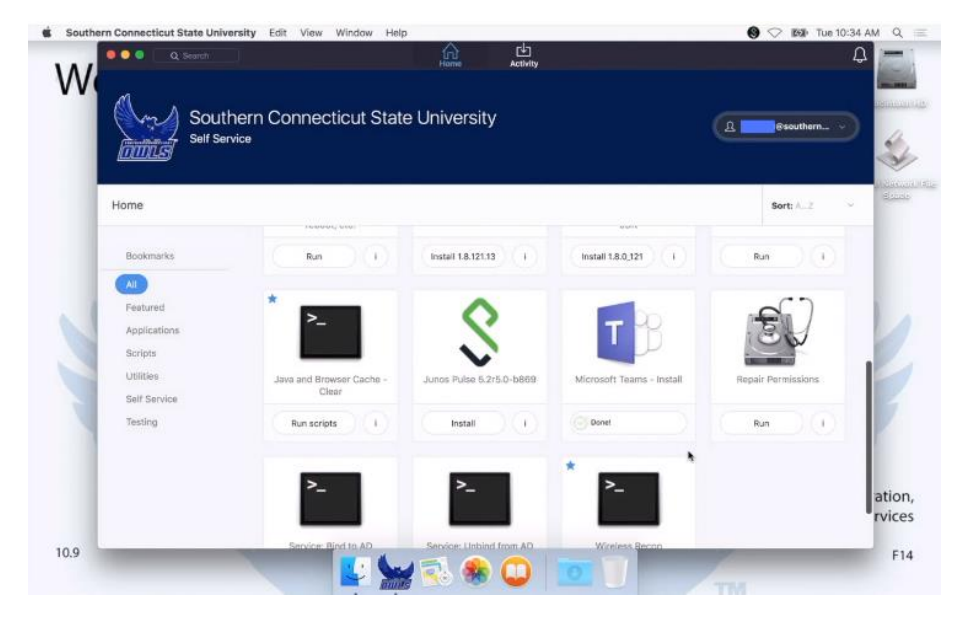

4. Open the app via Finder -> Applications.

|                 | Applications                                     |   |                        |        |
|-----------------|--------------------------------------------------|---|------------------------|--------|
| < >             | # <b>=</b> • • • • • • • • • • • • • • • • • • • |   | Q. Search              |        |
| Favorites       | Name                                             | × | Date Modified          |        |
| Childhoud Drive | Dr Microsoft OneNote                             |   | Apr 6, 2017, 1:48 PM   | 832.6  |
| C Indiada Dine  | Microsoft Outlook                                |   | Apr 6, 2017, 1:47 PM   | 1.4    |
| Applications    | Microsoft PowerPoint                             |   | Apr 6, 2017, 1:47 PM   | 1.54   |
| Deskt           | Microsoft Teams                                  |   | Today, 10:34 AM        | 196    |
| (B) December 1  | Microsoft Word                                   |   | Apr 6, 2017, 1:47 PM   | 1.81   |
| De Documents    | Mission Control                                  |   | Aug 2, 2015, 1:06 AM   | 86     |
| O Downloads     | S Notes                                          |   | Feb 14, 2016, 11:14 PM | 9.6    |
| E Movies        | A Numbers                                        |   | Apr 6, 2017, 1:47 PM   | 339.4  |
|                 | CoeDrive                                         |   | Feb 8, 2018, 9:16 AM   | 8C     |
| Ja Music        | 7 Pages                                          |   | Apr 6, 2017, 1:48 PM   | .418.7 |
| Pictures        | 🐝 Photo Booth                                    |   | Aug 6, 2015, 10:12 PM  | 6.5    |
| (A warnalt      | Photos                                           |   | Feb 14, 2016, 2:48 AM  | 54     |
| (T) weight      | Preview                                          |   | Jan 14, 2016, 11:50 PM | 37.5   |
| Devices         | QuickTime Player                                 |   | Apr 20, 2016, 12:12 AM | 16.5   |
| Remote Disc     | 2 ResiPlayer                                     |   | Sep 5, 2012, 3:14 AM   | 35.5   |
|                 | C RealPlayer Converter                           |   | Sep 5, 2012, 2:48 AM   | 29.5   |
| Shared          | D Reminders                                      |   | May 8, 2015, 6:06 PM   | 5.8    |
| @ All           | Safari                                           |   | Jun 22, 2015, 4:25 PM  | 47.2   |
|                 |                                                  |   |                        |        |

5. Sign in using your full SCSU email address and password. Teams is ready to use!

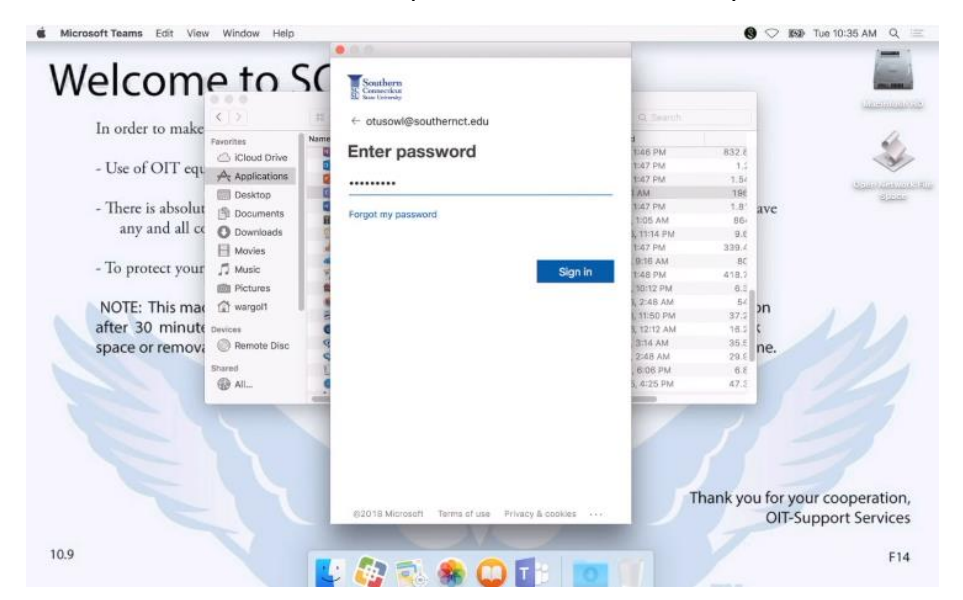